## Anleitung zur Installation des LED Ring Controllers

- 1. Entpacken des Ordners: Nachdem Sie die Datei heruntergeladen haben, entpacken Sie sie an einen beliebigen Ort auf Ihrem Computer.
- 2. Verschieben des Ordners: Nach dem Entpacken, verschieben Sie den Ordner DSLR\_booth\_LED\_Ring in den Pfad C:\Program Files (x86).
- 3. Einrichtung:
  - Öffnen Sie den Ordner **DSLR\_booth\_LED\_Ring**.
  - Finden Sie die Datei DSLR\_booth\_LED\_Ring.exe.
  - Klicken Sie mit der rechten Maustaste auf die Datei und wählen Sie aus dem Kontextmenü Verknüpfung erstellen.
  - Die erstellte Verknüpfung erscheint im gleichen Ordner. Sie können diese nach Belieben verschieben, beispielsweise auf den Desktop.
  - Starten Sie das Programm DSLRbooth.
  - Navigieren Sie zu Einstellungen und dann zu Allgemein.
  - Klicken Sie oben rechts im Fenster Auslöser auf Durchsuchen.
  - Suchen Sie nach der Datei **dslrBooth\_Connector.exe**, die sich im selben Ordner wie **DSLR\_booth\_LED\_Ring.exe** befindet, und öffnen Sie sie.
  - Nach diesen Einstellungen ist der LED-Ring einsatzbereit.
  - Im Ordner DSLR\_booth\_LED\_Ring befindet sich der Treiber installieren Sie diesen.
- 4. Hinzufügen der Verknüpfung zum Autostart:
  - Drücken Sie gleichzeitig die Windows-Taste + R auf Ihrer Tastatur. Das "Ausführen"-Fenster wird geöffnet.
  - Geben Sie in das Eingabefeld den Befehl **shell:startup** ein und bestätigen Sie mit **Enter**.
  - Ein neues Fenster mit dem Namen "Autostart" öffnet sich.
  - Kopieren Sie die zuvor erstellte Verknüpfung von **DSLR\_booth\_LED\_Ring.exe** in dieses Fenster.
- 5. **Neustart des PCs:** Starten Sie Ihren Computer neu, um die Änderungen zu übernehmen.
- 6. **Aufrufen des Einstellungsfensters:** Nach dem Neustart können Sie das Einstellungsfenster des LED Ring Controllers mit der Taste **F11** aufrufen.
- 7. Fertigstellung: Die Installation ist nun abgeschlossen.